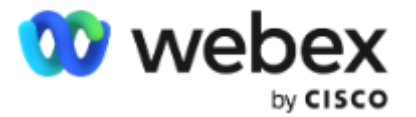

# Cisco Webex Meetings使用手册

- 参会者部分

上海云学科技有限公司 www.gowebex.com.cn

联系电话: 021-20423996; 13501955596

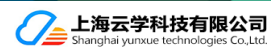

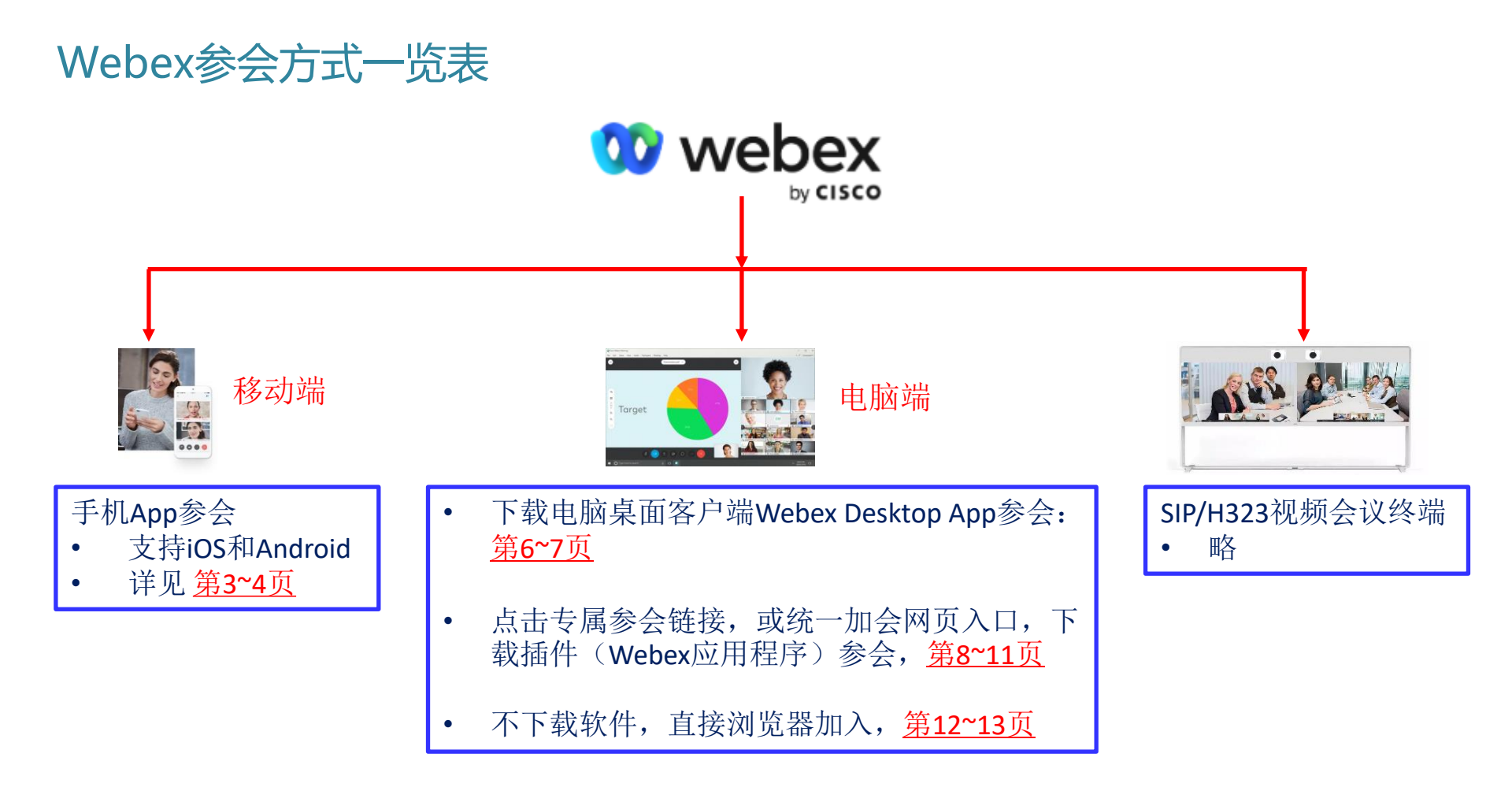

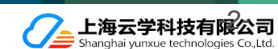

手机客户端:安装Webex App

#### <mark>Android</mark>

用手机浏览器扫码,或微信扫码后在浏览 器中打开,并安装

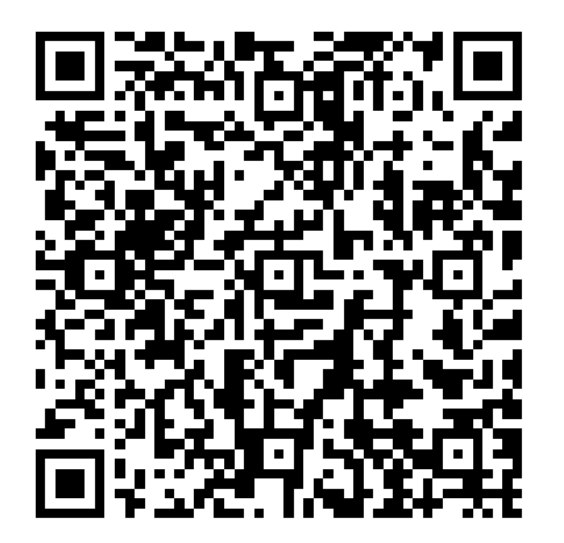

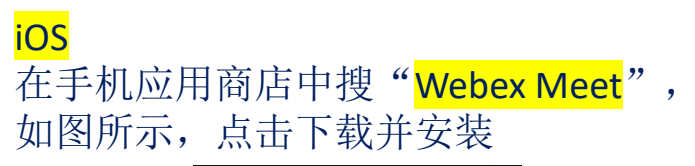

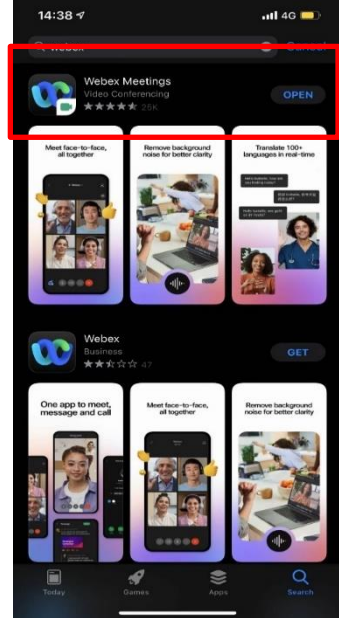

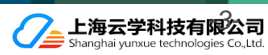

# 手机客户端:加入Webex会议

#### 点击"加入会议",输入会议号,姓名及邮箱

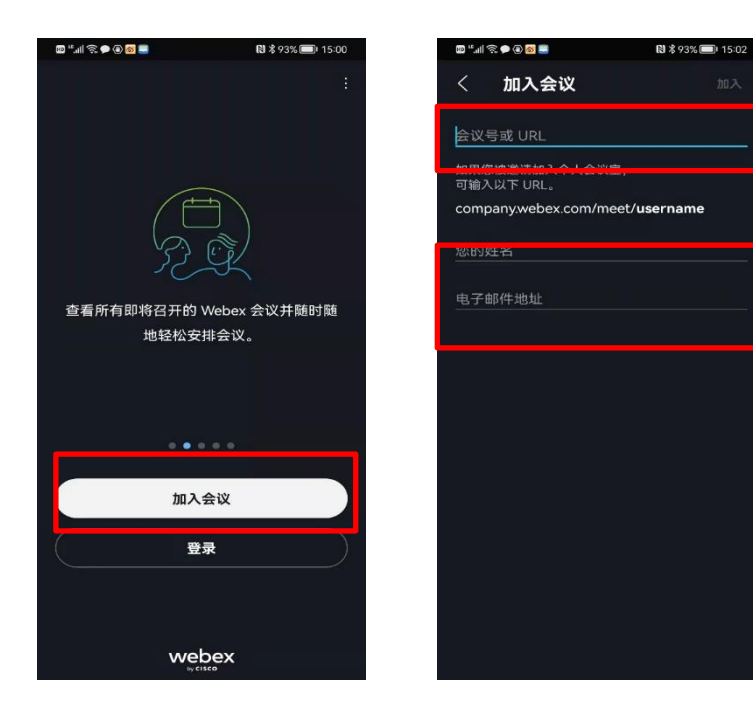

#### 点击"加入",输入会议密码,点击确定

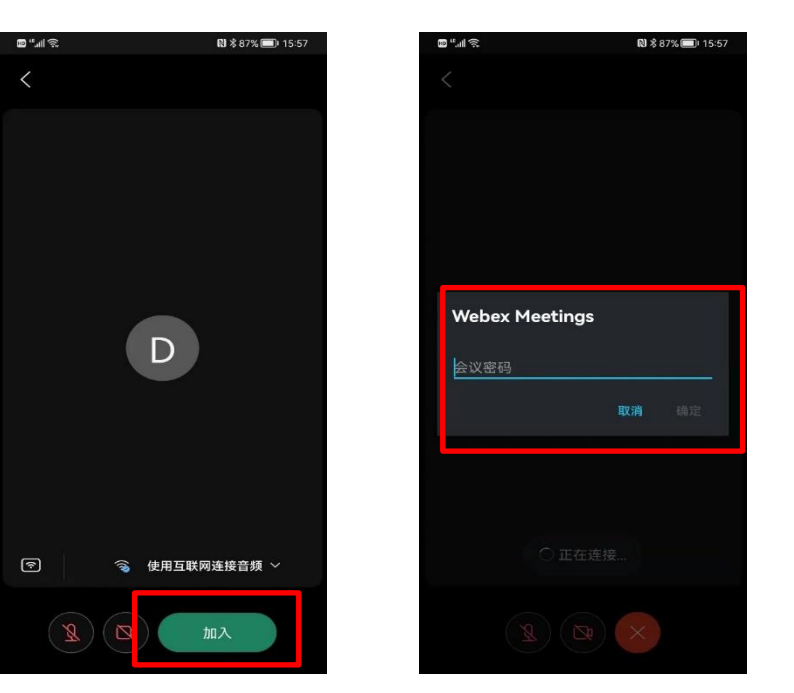

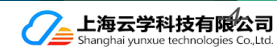

# 电脑端使用Webex -会前准备工作

#### <u>Webex Meetings</u> <u>套件系统要求</u>

### 支持的操作系统

#### Windows

- 64 位 Windows Server 2008
- 64 位 Windows Server 2008 R2
- Windows 10
- Windows 10 企业版 LTSB
- Windows 11

#### Mac OS X

- 10.13
- 10.14
- 10.15
- 11.0 (Big Sur)
- 12.0 (Monterey)

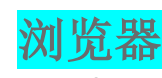

#### Windows

- Internet Explorer 11(32 位/64 位)
- Edge 浏览器
- Mozilla Firefox 52 及更高版本
- 32 位/64 位最新版 Chrome

#### Mac OS X

- 在 Mac OS X 中,完全支持 Firefox 52 及更高版本
- Safari 11 及更高版本
- 32 位/64 位最新版 Chrome

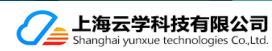

# 电脑桌面客户端:下载Webex桌面应用程序,安装-运行并加入会议

# 下载地址:

- 1. www.webex.com/download
- 2. 下载Webex App,并运行

# Download Webex

For Windows (64 bit) 👱

For Windows (32 bit) 👱

Requires Windows 10 or later. Learn more

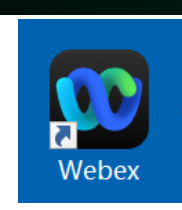

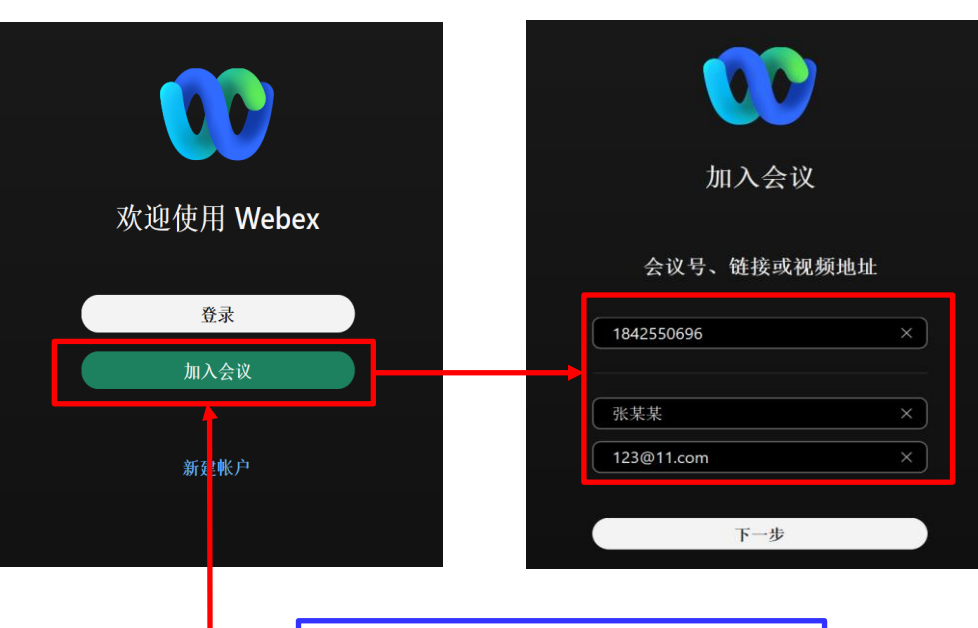

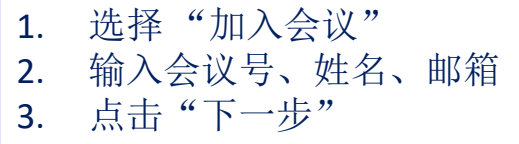

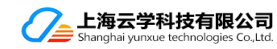

# 电脑桌面客户端:确认姓名、邮箱、会议密码,之后加入

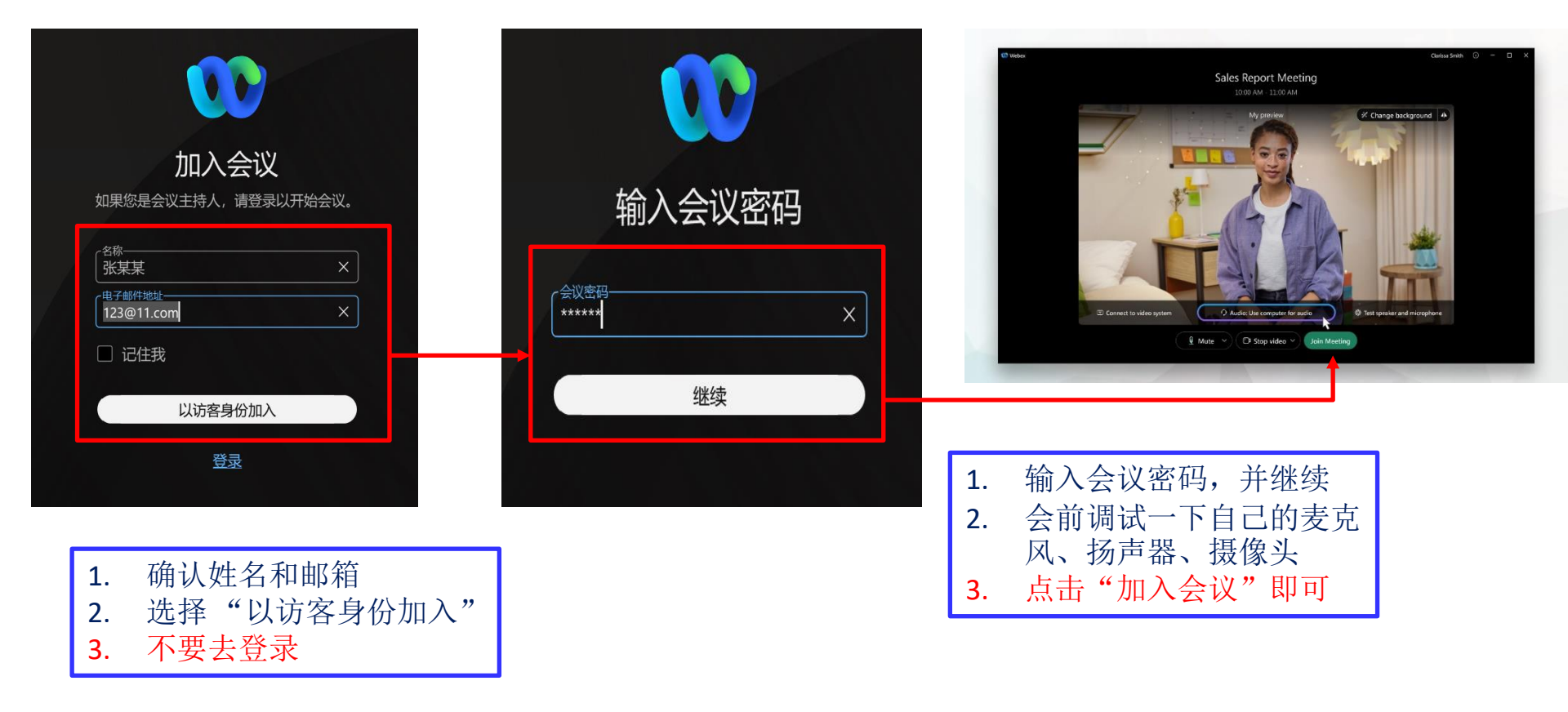

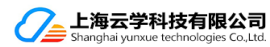

# 电脑Webex应用程序:通过会议链接加入 - Join By Email Link

点击参会链接,并输入自己的姓名、邮箱,点击"加入" Click the Meeting Link in Email, type in the Name, Email, then Join

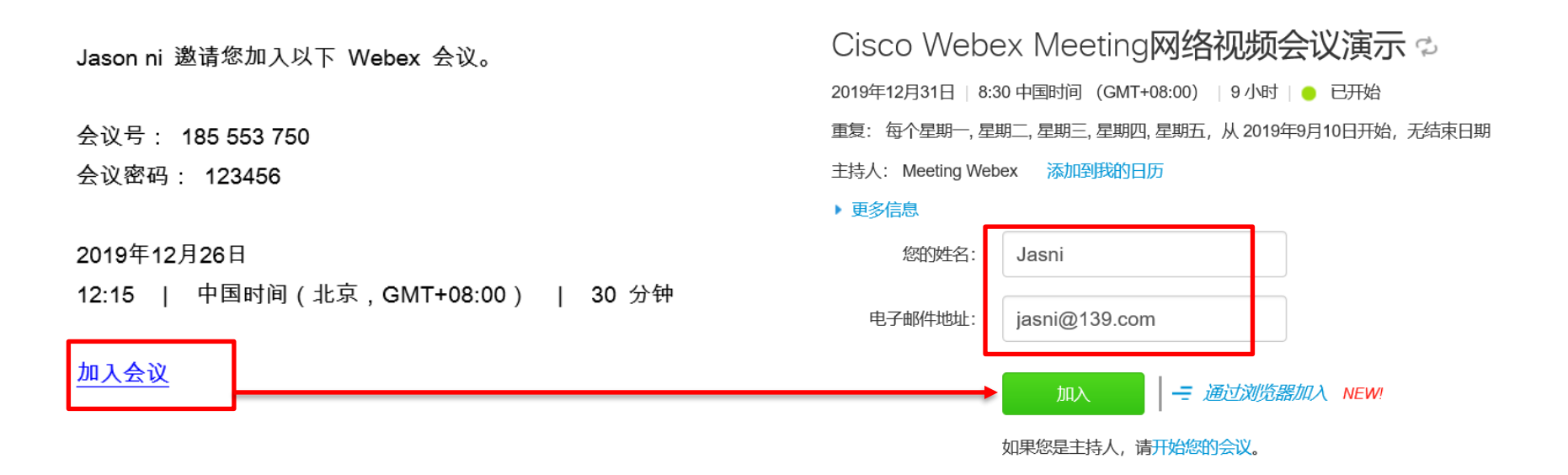

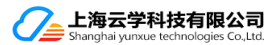

# 第一次使用,请安装Webex应用程序

# 点击参会链接,或将会议链接输入浏览器,选择 打开Cisco Webex Meeting

#### 第一次使用Webex,会有如下安装 Webex应用程序的步骤

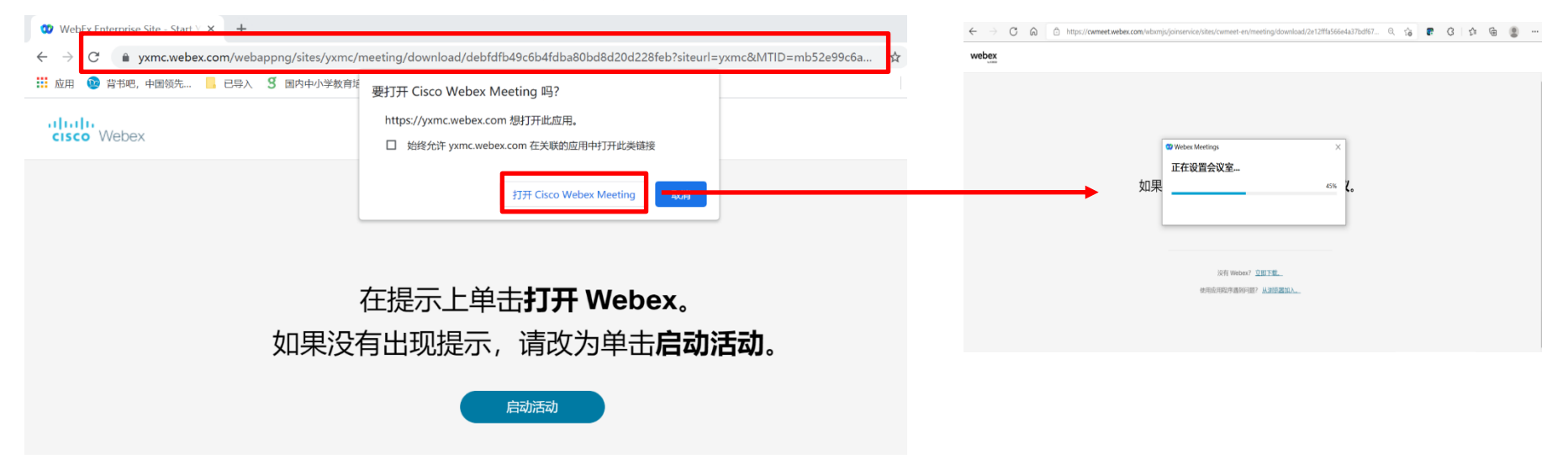

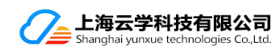

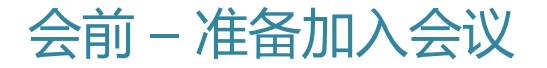

<u>加入 Webex 会议</u>

#### 安装完成后,<mark>如果你是参会者</mark>,则 填写你的姓名和邮箱,点击"以访客身份加入"

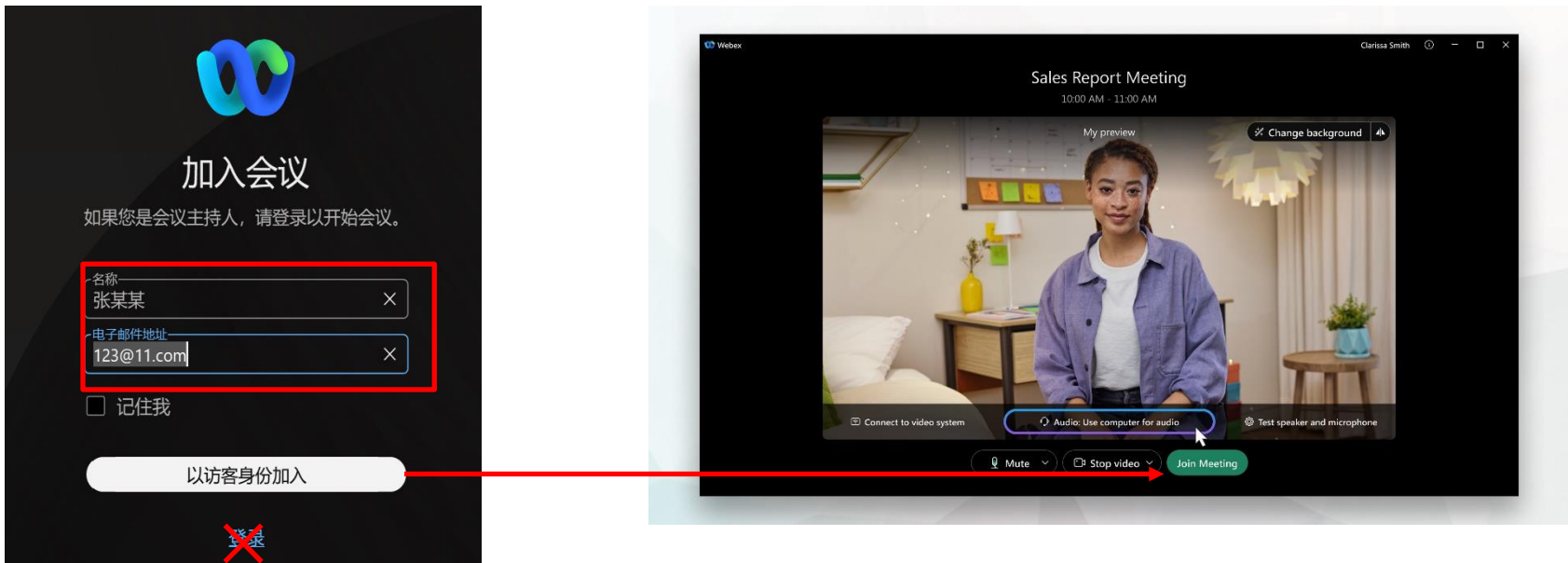

点击加入会议

之后,调试好自己的麦克风、摄像头后

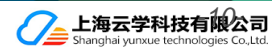

不安装软件,直接从浏览器 (Webex Web App)入会 Web浏览器直接入会

| Open webex?                                            |                                                                                                    |                                                                                                    |
|--------------------------------------------------------|----------------------------------------------------------------------------------------------------|----------------------------------------------------------------------------------------------------|
| Always open these types of links in the associated app |                                                                                                    |                                                                                                    |
| Cancel Open Webex                                      |                                                                                                    |                                                                                                    |
| er you install Webex, click Launch Meeting             | 9                                                                                                    |                                                                                                    |
| Launch meeting                                         | _                                                                                                    |                                                                                                    |
|                                                        |                                                                                                    |                                                                                                    |
| Didn't work? Download the app again.                   |                                                                                                    |                                                                                                    |
| Having trouble with the app? Join from your browser.   |                                                                                                    |                                                                                                    |
|                                                        | A ways open these types of links in the associated app<br>Cancel Open Webex<br>er you install Webex, click Launch Meeting<br>Launch meeting<br>Dirin't work? Download the app again.<br>Having trouble with 1 app Juin from you hercoser | A Merry open there types of links in the associated app<br>Concer Open Webes<br>er you install Webex, click Launch Meeting<br>Launch meeting<br>Didn't work? Download the app Baain.<br>Having trouble with 1 app Julin from your boosser |

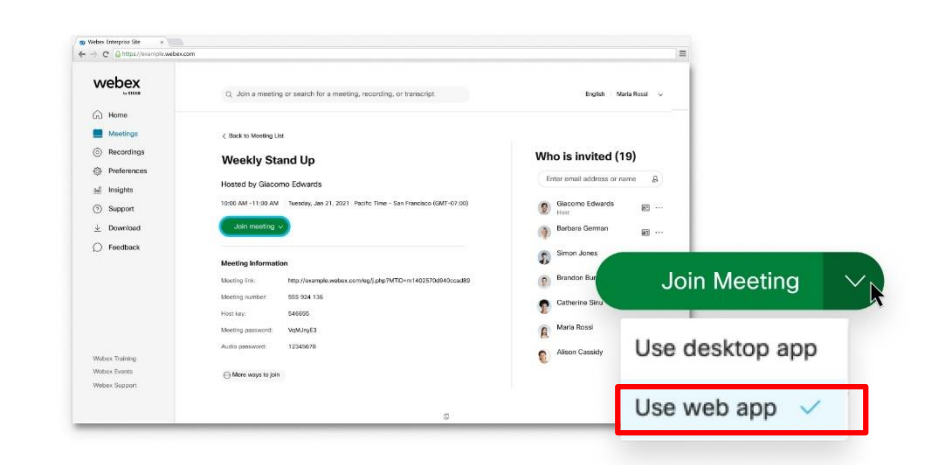

通过 Windows 或 Mac 加入时,系统将打开新的 浏览器窗口,并提示您启动桌面应用程序。

但是,如果您遇到问题,则可以通过浏览器加入

在参会网页上,直接选择浏览器(Use Web App)

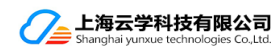

# 不安装软件,直接从浏览器 (Webex Web App) 入会

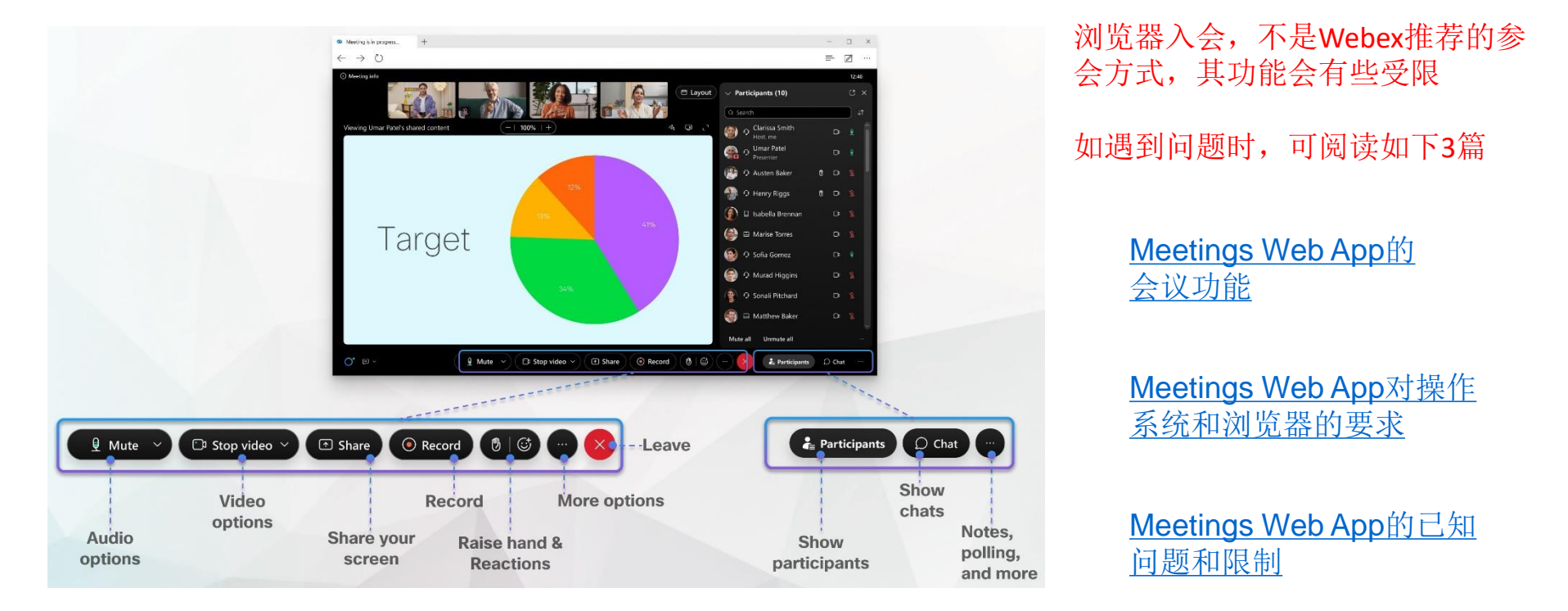

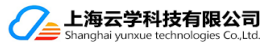

会中主界面

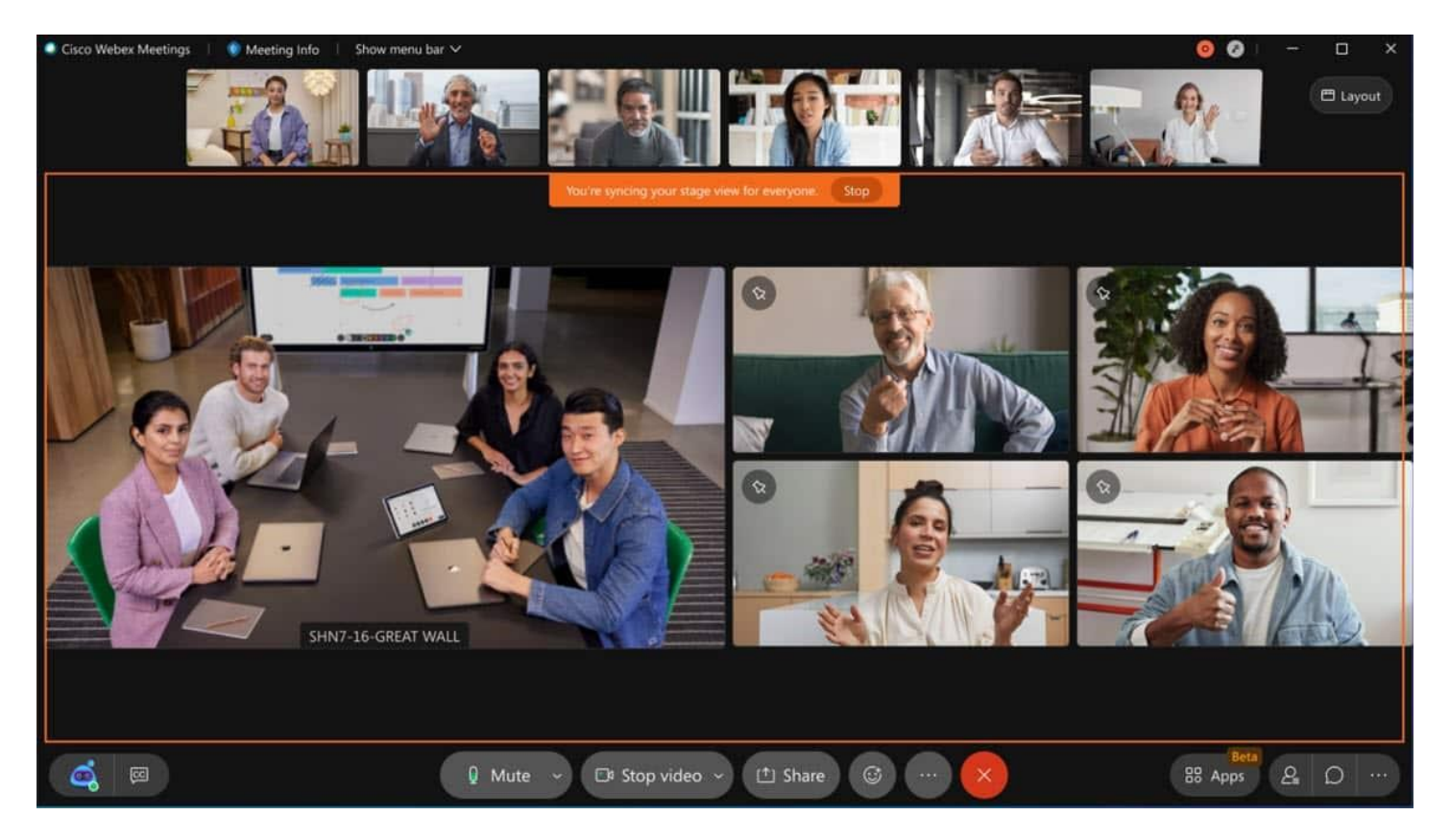

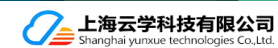

# 当你参加Webex会议,出现如下提示时

| 🧯 https://jdr | m. <b>webex.co</b> | m.cn/         |       |  |
|---------------|--------------------|---------------|-------|--|
| 全地连接到此页面      | i × 🗅              |               |       |  |
| 輪辑(E) 查看(V)   | 收藏夹(A)             | <u>工具(</u> T) | 帮助(H) |  |

# 无法安全地连接到此页面

这可能是因为该站点使用过期的或不安全的TLS安全设置,注系。

TLS 安全设置未设置为默认设置,这也可能导致此错误。 尝试此操作:

• 返回到前一页

#### 更改设置

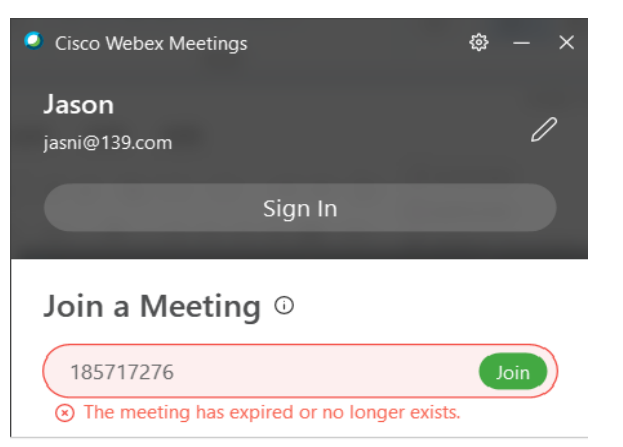

#### Cisco Webex Meetings

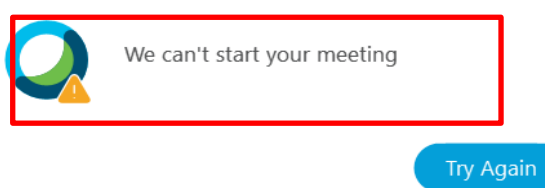

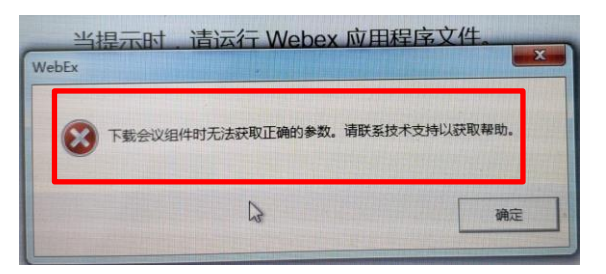

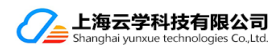

# 在你的IE浏览器中的如下位置, <mark>勾选上TLS1</mark>.2

#### *打开IE浏览器* Open an IE browser 在工具菜单中 Go the the Tools Menu Internet选项: Choose the Internet Options

| https://jdm.webex.com.cn/ |             |      |                                                                                                    |  |  |
|---------------------------|-------------|------|----------------------------------------------------------------------------------------------------|--|--|
| ≧地连接到此                    | 北页面 ン       | ×    |                                                                                                    |  |  |
| 辑(E) 査者                   | 嘖(Ⅴ) 收藏     | 夹(A) | <mark>工具(T)</mark> 帮助(H)                                                                                                    |  |  |
| -                         | 无法          | 安    | <ul> <li>删除浏览历史记录(D)</li> <li>InPrivate 浏览(I)</li> <li>启用跟踪保护(K)</li> <li>ActiveX 筛选(X)</li> <li>修复连接问题(C)</li> <li>重新打开上次浏览页面(S)</li> </ul> |  |  |
|                           |             |      | 将站点添加到"应用"视图(A)                                                                                                    |  |  |
| 这<br>考                    | 这可能是D<br>案。 | 国为该  | 查看ト気(N)<br>弾出窗口阻止程序(P)<br>Windows Defender SmartScreen 筛选器(T)<br>等理解はたい可に(A)                                                                 |  |  |
| T                         | LS 安全该      | 之直木  | 管理加载项(A)                                                                                                    |  |  |
| 실<br>Z                    | (试此操(       | 作:   | 兼容性视图设置(B)                                                                                                    |  |  |
|                           | • 返回        | ]到前  | 订阅此源(F)<br>源发现(E)                                                                                                    |  |  |
|                           | 更改设置        |      | 性能仪表板<br>F12开发人员工具(L)                                                                                                    |  |  |
|                           |             |      | Skype for Business Click to Call<br>OneNote Linked Notes<br>迈克菲联网顾问<br>Send to OneNote                                                       |  |  |
| _                         |             |      | 报告网站问题(R)                                                                                                    |  |  |
|                           |             |      | Internet 洗项(O)                                                                                                    |  |  |

#### *在高级中,找到 使用TLS1.2, 勾选后重新加入* In Advance Tab, choose Use TLS1.2, and Join again

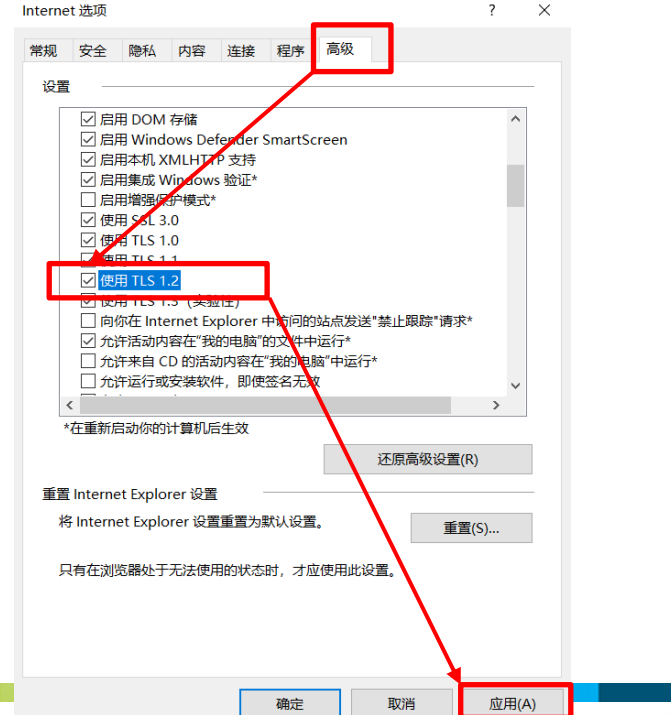

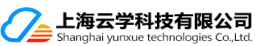

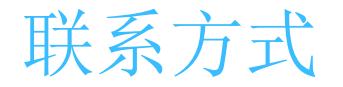

# 了解更多公司和产品信息,请登录网站 <u>www.gowebex.com.cn</u> 联系电话: 021-20423996; 13501955596 电子邮箱: jason.ni@yunxuetech.com

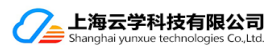